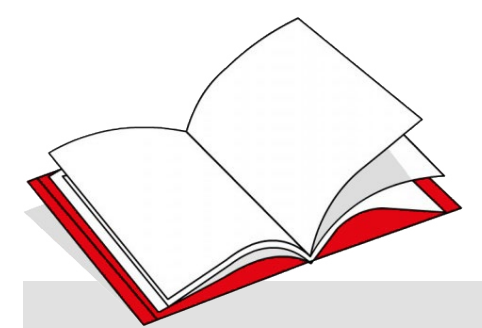

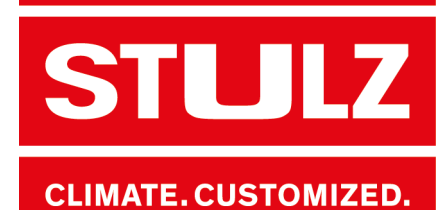

# **X-SHARK**

NEW XSHAR

# X-SHARK v.170403 Introduction Guide

Cooling performance for your critical application

STULZ SpA

37067 Valeggio sul Mincio VR Via Evangelista Torricelli, 3 Fax: +39 045 6331635 Tel.: +39 045 6331600

stulz.com

### Kind reader,

This publication is intended as a tool to help the user during the use of STULZ selection software.

The STULZ chillers are the result of decades of research and design studies, with a fine search of materials and technologies to obtain an high quality chiller.

The CE mark guarantees that STULZ products satisfy the requirements of the European Machinery Directive for safety.

The level of quality is constantly checked at every stage, from design to production, making STULZ products synonymous of SAFETY, QUALITY and RELIABILITY.

### STULZ Staff

# **Table of Contents**

| 1. | Activation                    | 4  |
|----|-------------------------------|----|
|    | 1.1 Download the software     | 4  |
|    | 1.2 Activation code           | 4  |
| 2. | Home page                     | 5  |
| 3. | Selection                     | 6  |
| 4. | Simulation                    | 7  |
|    | 4.1 Simulation at 100%        | 7  |
|    | 4.2 Simulation partialization | 7  |
|    | 4.3 Unit simulation           |    |
| 5. | Options/Accessories           | 9  |
| 6. | Print                         | 10 |

# **1. Activation**

STULZ X-Shark is a selecting software made by Stulz S.p.A. in order to help the customer to find the correct chiller in our range:

- WPA<sub>mini</sub> Explorer: air condensed multi-scroll chillers for water (from 80 to 150 kW)
- WPA Explorer: air condensed multi-scroll chillers for water (from 160 to 560 kW)
- WSA Explorer: air condensed screw chillers for water (from 370 to 1260 kW)
- WSW Explorer: water condensed screw chillers for water (from 230 to 1550 kW)
- RAW High density: water cooled inrow

### 1.1 Download the software

STULZ X-Shark is available on <u>www.stulz.it</u> on Company/Media section. To download the software please follow this link:

### **1.2 Activation code**

https://www.stulz.it/it/azienda/media/x-shark/

At the first use STULZ X-Shark requires an Activation Code, which should be provided by Stulz. In order to obtain the Activation Code please send an email to <u>setup@stulz.it</u>.

In the email please specify:

- Serial number
- Name and Surname
- Company and position
- email for the answer (if different from that of the sending)

You can copy the Serial Number using the specific button on its right.

Otherwise is possible to create a new email, by clicking the second button on the right of the serial number. This will open the default software set for the email in the computer.

The activation code will be sent as soon as possible. There could be some delays during the holidays or on STULZ closures days.

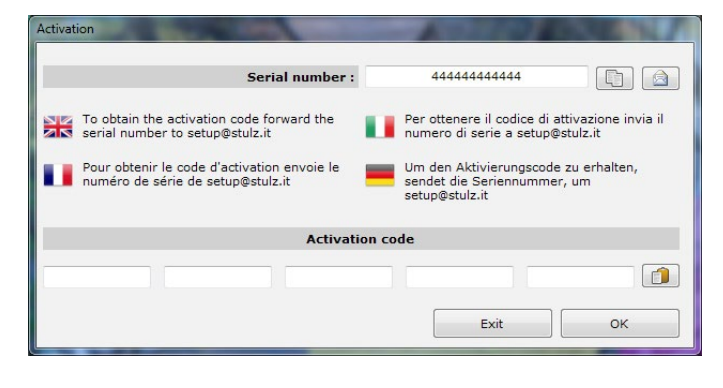

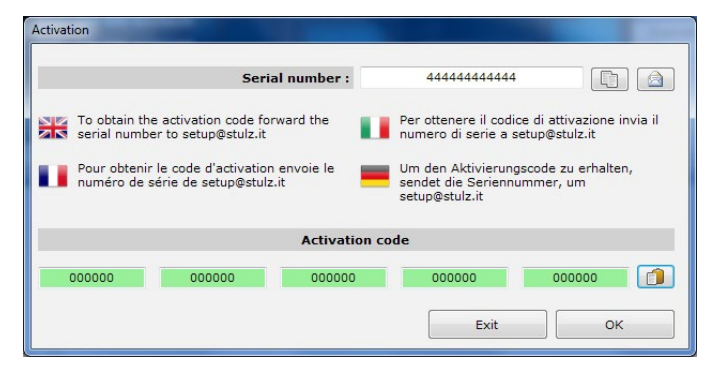

The received activation code must be insert into the lower boxes by digiting or, after have copied the activation code, by clicking the paste button at the right of the form.

If the code is correct, all the boxes become green and the button OK will be enabled.

Press **OK** button to open STULZ X-Shark.

# 2. Home page

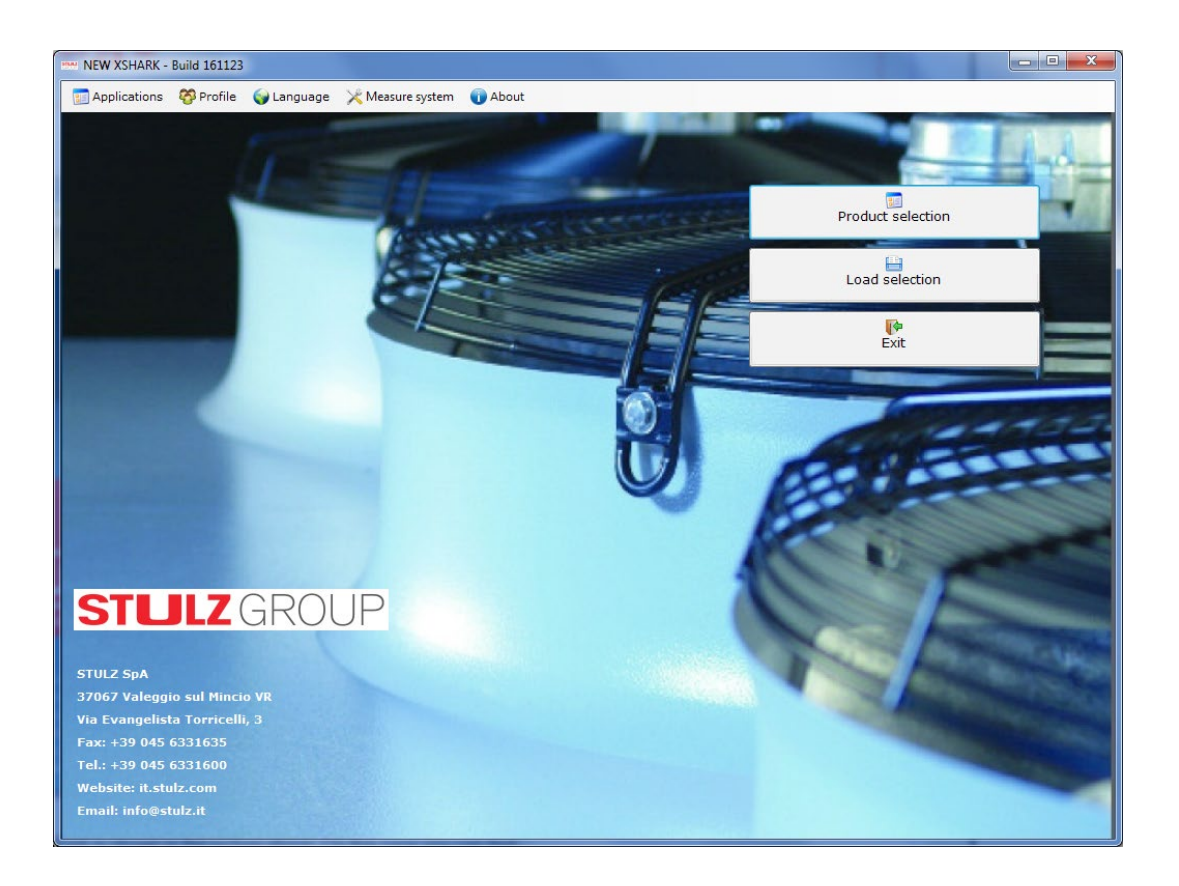

The home page of STULZ X-Shark is shown in the picture above. On this page you can find:

- STULZ Logo with address and contacts of STULZ S.p.A.
- Top menu bar:
  - Application: to start a new selection or close X-Shark
  - **Profile**: depends on the kind of activation received. It could be Technical (without prices) or Sales (with gross price). Sales activation allow to selects also Technical operating, without prices.
  - Language: for the selection of the interface language. The available languages are: English, Italian, French, German
  - Measure system, to choose the metric system of measurement: SI or Imperial
  - **About**: information about X-Shark.
- Buttons:
  - Product selection: starts a new selection
  - Load selection: loads the values of a previously saved selection
  - Exit: close X-Shark

# **3. Selection**

In the Home page press the button Product Selection to start a new chiller selection.

| Selection                 |                                                     |                            |                                                                                                    |
|---------------------------|-----------------------------------------------------|----------------------------|----------------------------------------------------------------------------------------------------|
| Exit 🛛 🗊 Selection 🔘 Stop | ories 🔚 Save 💾 Load selection 🚢 Print 🛂 Show Prices |                            |                                                                                                    |
| OPTIONS                   | INPUT DATA                                          |                            | AVAILABLES SERIES                                                                                                   |
| PRODUCTS                  | Requested capacity [kW]                             | 0                          | WSA 🕥                                                                                                    |
| WSA - Air Cooled Screw 💌  | Tolerance [%]                                       | 20                         |                                                                                                    |
| CONFIGURATION             | Fluid flow rate [m³/h]                              | 0                          |                                                                                                    |
| A - Axial fans            | Sea level [m]                                       | 0                          |                                                                                                    |
| APPLICATION               |                                                     |                            |                                                                                                    |
| 2 - Standard 🔹            | Inlet Air Temperature [°C]                          | 30,                        |                                                                                                    |
| MODE                      | Inlet Fluid Temperature [°C]                        | 12,                        |                                                                                                    |
| F - Free Cooling          | Outlet Fluid Temperature [°C]                       | 7,                         |                                                                                                    |
| VERSION                   | Inlet Air Freecooling Temperature [°C]              | 5,                         |                                                                                                    |
|                           | Inlet Fluid Freecooling Temperature [°C]            | 15,                        |                                                                                                    |
| A - 400/3/50              | Fluid Water                                         | -                          |                                                                                                    |
| HYDRONIC KIT              |                                                     | RESULTS                    |                                                                                                    |
| 0 - No pump 🔹             |                                                     |                            |                                                                                                    |
|                           | Selection                                           | Unit simulation            | Accessories Print                                                                                                   |
| WSA                       | Serie Unit RC AP<br>[kW] [kW]                       | Flow<br>EER Rate<br>[m³/h] | RC FC         PD         Price           [kW]         [kPa]         [C           (Eur)]         [Cur]         [Cur] |
|                           |                                                     |                            |                                                                                                    |
|                           |                                                     |                            |                                                                                                    |

A new form will be opened. The selection page of STULZ X-Shark is shown in the picture above.

- Top menu bar:
  - Exit: return to Home Page
  - Selection/Stop: to start/stop the search of the chillers that comply the Options and Input Data
  - Accessories: selects accessories for the highlighted chiller in the Results section
  - Save: to save the selection in a file
  - Print: creates the tender text with drawing and scheme for the highlighted chiller
  - **Show Prices**: enable/disable the column Price in the Results table. It's also possible to select the profile Technician in the Home Page to hide the prices
- Section Ортюмз: this section changes according to the selected range of chiller. In the Products box is possible to select: WPA - Air cooled scroll, WSA - Air cooled screw, WSW - Water cooled screw, RAW - high density
- **INPUT DATA** section: fills in the form with the data needed for the project.
- SELECTION: click the button to search the chillers that comply with all the parameters included in the sections Options and Input Data. If there are no results available an error form will be shown.
- **Results** section: shows all the chiller available. The data are calculated at the input conditions. The selected chiller will be highlighted in green
- UNIT SIMULATION button: calculates the operating costs of the selected chiller (see page 7)
- OPTION/ACCESSORIES button: selects accessories for the highlighted chiller (see page 8)
- PRINT button: creates the tender text with drawing and scheme for the highlighted chiller (see page 9)

# 4. Simulation

There are 3 types of chiller simulation:

- Simulation at 100%: simulation of the annual operating cost of the chiller
- Simulation partialization: punctual simulation during the whole year of the chiller
- Unit simulation: simulation in a single point

To simulate the operating cost of the selected chiller, press the **SIMULATE** button in **Selection** form and select the desired simulation.

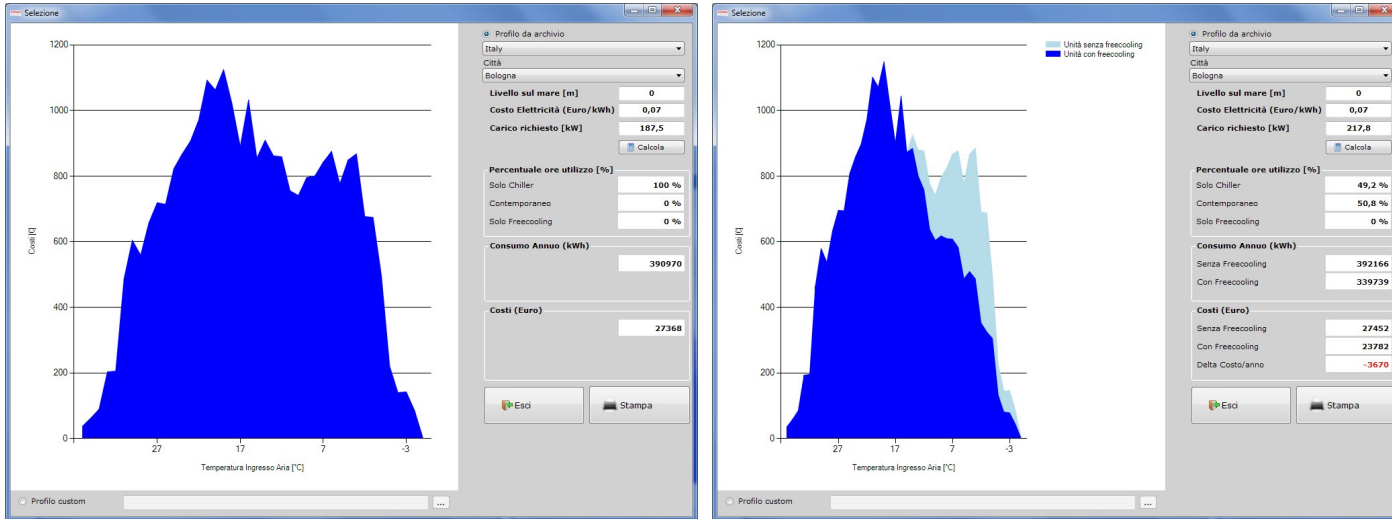

### 4.1 Simulation at 100%

Fig. 1 - Simulation without Free Cooling

Fig. 2 - Simulation with Free Cooling

Simulation of the operating cost of the refrigerator during the year. From the side menu is possible to select:

- ARCHIVE PROFILE or CUSTOM PROFILE: use the list of pre-loaded temperature profiles or upload a customized temperature profile (.xls) to simulate the unit.
- SEA LEVEL: height above sea level of the installation site.
- ELECTRICITY COST: cost of electricity in the installation site
- LOAD REQUIRED: thermal load applied to the chiller

After each parameters changes, press the **CALCULATE** button to update the data and the graph. The graph and the data will be reported in the final specifications of the selected chiller.

### 4.2 Simulation partialization

Simulation of the operation of the chiller operating according to a temperature preloaded or custom profile. This type of simulation allows to view the choking of the individual components throughout the operation. In particular, the table contains:

- **Ambient air temperature** [° C]: air temperature that invests the condenser (in the air-cooled units). In water-cooled units the value of the ambient temperature is corrected with a fixed datum.

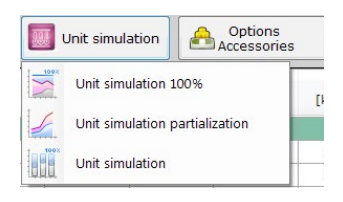

- Annual hours [h]: number of hours when the outside air temperature is equal to ambient air temperature
- Required cooling load [kW] to the chiller
- Evaporation temperature [° C]
- Condensing temperature [° C]
- Chiller cooling capacity [kW]
- Fans air flow [m<sup>3</sup>/h]
- Partialization of the fan [%]
- Partialization of the compressor [%]
- Energy absorption of the compressors [kW]
- Total unit absorbed [kWhe]
- **Total energy required** [kWht]: total absorption of the unit at the point, multiplied by the number of hours during the year.

|                          |                        |                         | Natio                | W5A1602CNA00000      |                     |                           |                     |                        |                    |                     |                               |                                    |   |
|--------------------------|------------------------|-------------------------|----------------------|----------------------|---------------------|---------------------------|---------------------|------------------------|--------------------|---------------------|-------------------------------|------------------------------------|---|
| Archive profile          |                        | Italy                   |                      | •                    | Requested load [kW] |                           |                     |                        |                    |                     |                               |                                    |   |
| Custom pr                | ofile                  |                         |                      |                      |                     |                           |                     |                        |                    |                     |                               |                                    |   |
| Ambient<br>Temp.<br>[°C] | Annual<br>hours<br>[h] | Load<br>request<br>[kW] | Temp<br>Evap<br>[ºC] | temp<br>Cond<br>[°C] | Capacity<br>[kW]    | Fan air<br>flow<br>[m³/h] | Fan<br>Parz.<br>[%] | Compr.<br>Parz.<br>[%] | Utilization<br>[%] | npr.Abs.Pov<br>[kW] | Total<br>Abs.Energy<br>IkWhel | Total<br>Requ.<br>Energy<br>[kWht] |   |
| 36                       | 7                      | 372,3                   | 3,97                 | 49,31                | 366,9               | 148.819                   | 100                 | 100                    | 100                | 108,87              | 124,87                        | 874                                |   |
| 35                       | 12                     | 372,3                   | 3,99                 | 48,35                | 372,14              | 148.819                   | 100                 | 100                    | 100                | 106,79              | 122,79                        | 1.473                              |   |
| 34                       | 18                     | 372,3                   | 4,04                 | 47,19                | 372,3               | 148.819                   | 100                 | 98                     | 100                | 102,58              | 118,58                        | 2.134                              |   |
| 33                       | 42                     | 372,3                   | 4,09                 | 46,03                | 372,3               | 148.819                   | 100                 | 97                     | 100                | 98,58               | 114,58                        | 4.812                              |   |
| 32                       | 44                     | 372,3                   | 4,14                 | 44,88                | 372,3               | 148.819                   | 100                 | 95                     | 100                | 94,85               | 110,85                        | 4.877                              |   |
| 31                       | 108                    | 372,3                   | 4,18                 | 43,73                | 372,29              | 148.819                   | 100                 | 93                     | 100                | 91,33               | 107,33                        | 11.592                             |   |
| 30                       | 139                    | 372,3                   | 4,22                 | 42,60                | 372,29              | 148.819                   | 100                 | 92                     | 100                | 88,03               | 104,03                        | 14.460                             |   |
| 29                       | 133                    | 372,3                   | 4,26                 | 41,46                | 372,3               | 148.819                   | 100                 | 91                     | 100                | 84,93               | 100,93                        | 13.424                             |   |
| 28                       | 162                    | 372,3                   | 4,30                 | 40,34                | 372,3               | 148.819                   | 100                 | 89                     | 100                | 82,02               | 98,02                         | 15.879                             |   |
| 27                       | 183                    | 372,3                   | 4,33                 | 39,22                | 372,3               | 148.819                   | 100                 | 88                     | 100                | 79,27               | 95,27                         | 17.434                             |   |
| 26                       | 188                    | 372,3                   | 4,37                 | 38,10                | 372,3               | 148.819                   | 100                 | 87                     | 100                | 76,67               | 92,67                         | 17.422                             |   |
| 25                       | 224                    | 372,3                   | 4,40                 | 36,99                | 372,3               | 148.819                   | 100                 | 86                     | 100                | 74,21               | 90,21                         | 20.207                             |   |
| 24                       | 243                    | 372,3                   | 4,43                 | 35,89                | 372,3               | 148.819                   | 100                 | 85                     | 100                | 71,89               | 87,89                         | 21.357                             |   |
| 23                       | 262                    | 372,3                   | 4,46                 | 34,79                | 372,3               | 148.819                   | 100                 | 84                     | 100                | 69,69               | 85,69                         | 22.451                             |   |
| 22                       | 286                    | 372,3                   | 4,49                 | 33,69                | 372,3               | 148.819                   | 100                 | 83                     | 100                | 67,60               | 83,60                         | 23.910                             |   |
| 21                       | 332                    | 372,3                   | 4,52                 | 32,59                | 372,3               | 148.819                   | 100                 | 82                     | 100                | 65,62               | 81,62                         | 27.098                             |   |
| 20                       | 328                    | 372,3                   | 4,54                 | 31,50                | 372,3               | 148.819                   | 100                 | 81                     | 100                | 63,73               | 79,73                         | 26.151                             |   |
|                          |                        |                         |                      |                      |                     |                           | A                   | nnual en               | ergy cons          | umption [           | kWht/a]                       | 63990                              | 9 |
| EA c.                    |                        |                         |                      |                      |                     |                           |                     | It c                   |                    |                     |                               |                                    | - |

Select CUSTOM PROFILE to load a customized temperature profile and simulate the unit.

Press the button **UNIT SIMULATION** to perform the calculation. In WSA and WSW ranges the calculation can take up to a couple of minutes.

Any lines highlighted in yellow indicate that the chiller is not able to fully meet the required load. Press the **Print** button to print the simulation performed.

### 4.3 Unit simulation

Simulates the selected unit in different conditions.

It is also possible to evaluate the operation of the chiller with partial loads.

Press the **UNIT SIMULATION** button to perform the calculation.

|                     | WSA1602FNA00000         |     | UM              | VALUE |        |
|---------------------|-------------------------|-----|-----------------|-------|--------|
| Requested cana      | nity [kW]               | 0   | Capacity        | kW    | 386,6  |
|                     | city [Kiv]              |     | Compr.Abs.Power | kW    | 117,3  |
| Tolerance [%]       |                         | 20  | Compr. Parz.    | %     | 100    |
| Fluid flow rate [   | m³/h]                   | 0   | Fan air flow    | m³/h  | 122.24 |
| Sea level [m]       |                         | 0   | Fan Parz.       | %     | 100,0  |
|                     |                         |     | EER             |       | 3,3    |
| Inlet Air Temper    | ature [°C]              | 30, |                 |       |        |
| Inlet Fluid Temp    | erature [°C]            | 15, |                 |       |        |
| Outlet Fluid Tem    | perature [°C]           | 10, |                 |       |        |
| Inlet Air Freecoo   | ling Temperature [°C]   | 5,  |                 |       |        |
| Inlet Fluid Freec   | ooling Temperature [°C] | 15, |                 |       |        |
| Fluid               | Water                   | -   |                 |       |        |
|                     |                         |     |                 |       |        |
| ompressor partializ | ation 100               |     |                 |       |        |
|                     |                         |     |                 | l     |        |

# **5. Options/Accessories**

In the **Product Selection** form is possible to select options or accessories for the chiller, by selecting the **Option/ Accessories** button.

**Options**: additional components or solutions, which are supplied already installed on the chillers. **Accessories**: components or solutions which are supplied separately from the chillers.

| Standard       Custom         Description       Price (€         OPTIONS       Starting Star-Delta         Starting Star-Delta       Starting Star-Delta         G - Epoxy painted coils       T         Automatic switching on second supply       G         I - Water coil cataforesis       T         Electronic Flow Switch       Lower Protective Grids         Upper Protective Grids       Stantifreeze heaters         Hydraulic system manual filling       Power factor correction capacitors         Manual valve on compressor suction       Startifreeze         Anti vibration mounts       Anti vibration mounts                                                                                | WSA1602FNA00000 |  |  |  |  |  |  |  |  |  |  |  |  |
|----------------------------------------------------------------------------------------------------|-----------------|--|--|--|--|--|--|--|--|--|--|--|--|
| Description       Price (€         OPTIONS       Starting Star-Delta       Starting Star-Delta       Starting Star-Delta         G - Epoxy painted coils       T         Automatic switching on second supply       O         I - Water coil cataforesis       T         Electronic Flow Switch       Electronic Flow Switch         Lower Protective Grids       Starting         Magnetothermic switches       Startifices         Energy meter       Startifices         Antifreeze heaters       Hydraulic system manual filling         Power factor correction capacitors       Startifices         Manual valve on compressor suction       Ancessories         Anti vibration mounts       Startifices |                 |  |  |  |  |  |  |  |  |  |  |  |  |
| OPTIONS     Starting Star-Delta     Starting Star-Delta     G - Epoxy painted coils     Automatic switching on second supply     I - Water coil cataforesis     T     Electronic Flow Switch     Lower Protective Grids     Upper Protective Grids     Upper Protective Grids     Energy meter     Antifreeze heaters     Hydraulic system manual filling     Power factor correction capacitors     Manual valve on compressor suction     AccESSORIES     Anti vibration mounts                                                                                                    | E)              |  |  |  |  |  |  |  |  |  |  |  |  |
| Starting Star-Delta       Starting Star-Delta         G - Epoxy painted coils       T         Automatic switching on second supply       T         I - Water coil cataforesis       T         Electronic Flow Switch       Lower Protective Grids         Upper Protective Grids       Starting         Magnetothermic switches       Startification         Antifreeze heaters       Hydraulic system manual filling         Power factor correction capacitors       Startification         ACCESSORIES       Anti vibration mounts                                                                                                    |                 |  |  |  |  |  |  |  |  |  |  |  |  |
| G - Epoxy painted coils       T         Automatic switching on second supply       G         I - Water coil cataforesis       T         Electronic Flow Switch       Lower Protective Grids         Upper Protective Grids       G         Magnetothermic switches       G         Energy meter       G         Antifreeze heaters       Hydraulic system manual filling         Power factor correction capacitors       G         Accessories       Antural valve on compressor suction         Anti vibration mounts       G                                                                                                    | 5236            |  |  |  |  |  |  |  |  |  |  |  |  |
| Automatic switching on second supply     I - Water coil cataforesis     I - Water coil cataforesis     Electronic Flow Switch     Lower Protective Grids     Upper Protective Grids     Magnetothermic switches     Energy meter     Antifreeze heaters     Hydraulic system manual filling     Power factor correction capacitors     Manual valve on compressor suction     ACCESSORIES     Anti vibration mounts                                                                                                    | B.E.            |  |  |  |  |  |  |  |  |  |  |  |  |
| I - Water coil cataforesis     I - Water coil cataforesis     Electronic Flow Switch     Lower Protective Grids     Upper Protective Grids     Magnetothermic switches     Energy meter     Antifreeze heaters     Hydraulic system manual filling     Power factor correction capacitors     Manual valve on compressor suction     ACCESSORIES     Anti vibration mounts                                                                                                    | 6792            |  |  |  |  |  |  |  |  |  |  |  |  |
| Electronic Flow Switch  Lower Protective Grids  Upper Protective Grids  Energy meter  Antifreeze heaters  Hydraulic system manual filling  Power factor correction capacitors  Manual valve on compressor suction  ACCESSORIES  Anti vibration mounts                                                                                                    | B.E.            |  |  |  |  |  |  |  |  |  |  |  |  |
| Lower Protective Grids     Upper Protective Grids     Magnetothermic switches     Energy meter     Antifreeze heaters     Hydraulic system manual filling     Power factor correction capacitors     Manual valve on compressor suction     ACCESSORIES     Anti vibration mounts                                                                                                    | 602             |  |  |  |  |  |  |  |  |  |  |  |  |
| Upper Protective Grids         Magnetothermic switches         Energy meter         Antifreeze heaters         Hydraulic system manual filling         Power factor correction capacitors         Manual valve on compressor suction         ACCESSORIES         Anti vibration mounts                                                                                                    | 1388            |  |  |  |  |  |  |  |  |  |  |  |  |
| Magnetothermic switches       :         Energy meter       :         Antifreeze heaters       :         Hydraulic system manual filling       :         Power factor correction capacitors       :         Manual valve on compressor suction       :         ACCESSORIES       :         Anti vibration mounts       :                                                                                                    | 1212            |  |  |  |  |  |  |  |  |  |  |  |  |
| Energy meter     Antifreeze heaters     Hydraulic system manual filling     Power factor correction capacitors     Manual valve on compressor suction     ACCESSORIES     Anti vibration mounts                                                                                                    | 2080            |  |  |  |  |  |  |  |  |  |  |  |  |
| Antifreeze heaters     Hydraulic system manual filling     Power factor correction capacitors     Manual valve on compressor suction     ACCESSORIES     Anti vibration mounts                                                                                                    | 1236            |  |  |  |  |  |  |  |  |  |  |  |  |
| Hydraulic system manual filling         Power factor correction capacitors         Manual valve on compressor suction         ACCESSORIES         Anti vibration mounts                                                                                                    | 635             |  |  |  |  |  |  |  |  |  |  |  |  |
| Power factor correction capacitors     Manual valve on compressor suction     ACCESSORIES     Anti vibration mounts                                                                                                    | 220             |  |  |  |  |  |  |  |  |  |  |  |  |
| Manual valve on compressor suction     ACCESSORIES     Anti vibration mounts                                                                                                    | 3996            |  |  |  |  |  |  |  |  |  |  |  |  |
| ACCESSORIES     Anti vibration mounts                                                                                                    | 2334            |  |  |  |  |  |  |  |  |  |  |  |  |
| Anti vibration mounts                                                                                                    |                 |  |  |  |  |  |  |  |  |  |  |  |  |
|                                                                                                    | 2070            |  |  |  |  |  |  |  |  |  |  |  |  |
| Air filters                                                                                                    | 2340            |  |  |  |  |  |  |  |  |  |  |  |  |
| Water filters                                                                                                    | 4545            |  |  |  |  |  |  |  |  |  |  |  |  |
| Vacuum bag                                                                                                    | 2240            |  |  |  |  |  |  |  |  |  |  |  |  |
| Containers packaging T                                                                                                    | B.E.            |  |  |  |  |  |  |  |  |  |  |  |  |
| No glycol version T                                                                                                    | .B.E.           |  |  |  |  |  |  |  |  |  |  |  |  |

| WSA16           | 02FNA00000 |      |      |              |
|-----------------|------------|------|------|--------------|
| tandard Custom  |            |      |      |              |
| 🦻 New  💡 Remove |            |      |      |              |
| Description     | Q          | uant | Code | Price<br>(€) |
|                 |            |      |      |              |
|                 |            |      |      |              |
|                 |            |      |      |              |
|                 |            |      |      |              |
|                 |            |      |      |              |
|                 |            |      |      |              |
|                 |            |      |      |              |
|                 |            |      |      |              |
|                 |            |      |      |              |
|                 |            |      |      |              |
|                 |            |      |      |              |
|                 |            | _    |      |              |

Fig. 1 - Accessories-Options section

Fig. 2 - Free rows section

In this form two sections are available:

- standard: selection of accessories and options (Fig.1)
- custom: section to entering empty lines in the final specifications (Fig.2)

In the **standard** section, the selection changes the chiller code: the new code is shown in the red box at the top of the mask.

The selection is applied to all available chiller.

Under **custom** section, press **New** button to add a new free line. The following fields are then available:

- Description
- Quantity
- Code, if available
- Price for each piece. The value will be multiplied with the Quantity

After the selection, press the **OK** button to return to the selection screen, or the **PRINT** button to switch to the specifications.

# 6. Print

Push the **Print** button to create the specific tender text of the selected chiller.

Two new form will be opened: **PRINT OPTIONS** and **PRINT** 

In **PRINT OPTIONS** is possible to input the references of the selection and the offer. This form is shown only one time during the opening of X-Shark

| 5 🔍 🗸 |
|-------|
| 1     |

The **PRINT** form shows the tender text, which is possible to print or export.

- Exit button: returns to the Product Selection form
- **PRINT OPTIONS** button: opens the form to change the references of the selection
- Show Prices button: if activated, shows last page Accessories and Price
- **PRINT** button: opens the standard form to print the tender text
- EXPORT TO PDF button: saves the tender text as PDF file
- LANGUAGE: changes the language only for the tender text.

In the tender text you can find:

- **Description** of all the chiller features
- Technical data with the simulation (if available)
- Layout and dimensions of the selected chiller
- Refrigerant and Hydraulic schemes
- Accessories and **Price** with the ending code of the chillers (if available and enabled)

| Print                                       |                                                                                                    | - • × |
|---------------------------------------------|----------------------------------------------------------------------------------------------------|-------|
| 📴 Exit 📝 Print options 🛂 Show Prices 🚔 Prin | nt 🦻 Export to PDF 🛛 🌍 Language 🔹                                                                                                    |       |
|                                             | 👷 56 % 🔹 🖌 🛄 🔣 🎯 🎯                                                                                                    |       |
|                                             |                                                                                                    | -     |
|                                             | Customer STUIZ 5.0.A.<br>Offer Number 16/31129 STUIZ GROUP                                                                                                    |       |
|                                             | Core 29/11/2016                                                                                                    | E.    |
|                                             | DESCRIPTION                                                                                                    |       |
|                                             | <section-header><section-header><section-header><section-header><section-header><section-header><text><text><text><text><text><text><text><text><text><text><text><text><text><text><text><text><text><text><text><text><text></text></text></text></text></text></text></text></text></text></text></text></text></text></text></text></text></text></text></text></text></text></section-header></section-header></section-header></section-header></section-header></section-header> |       |

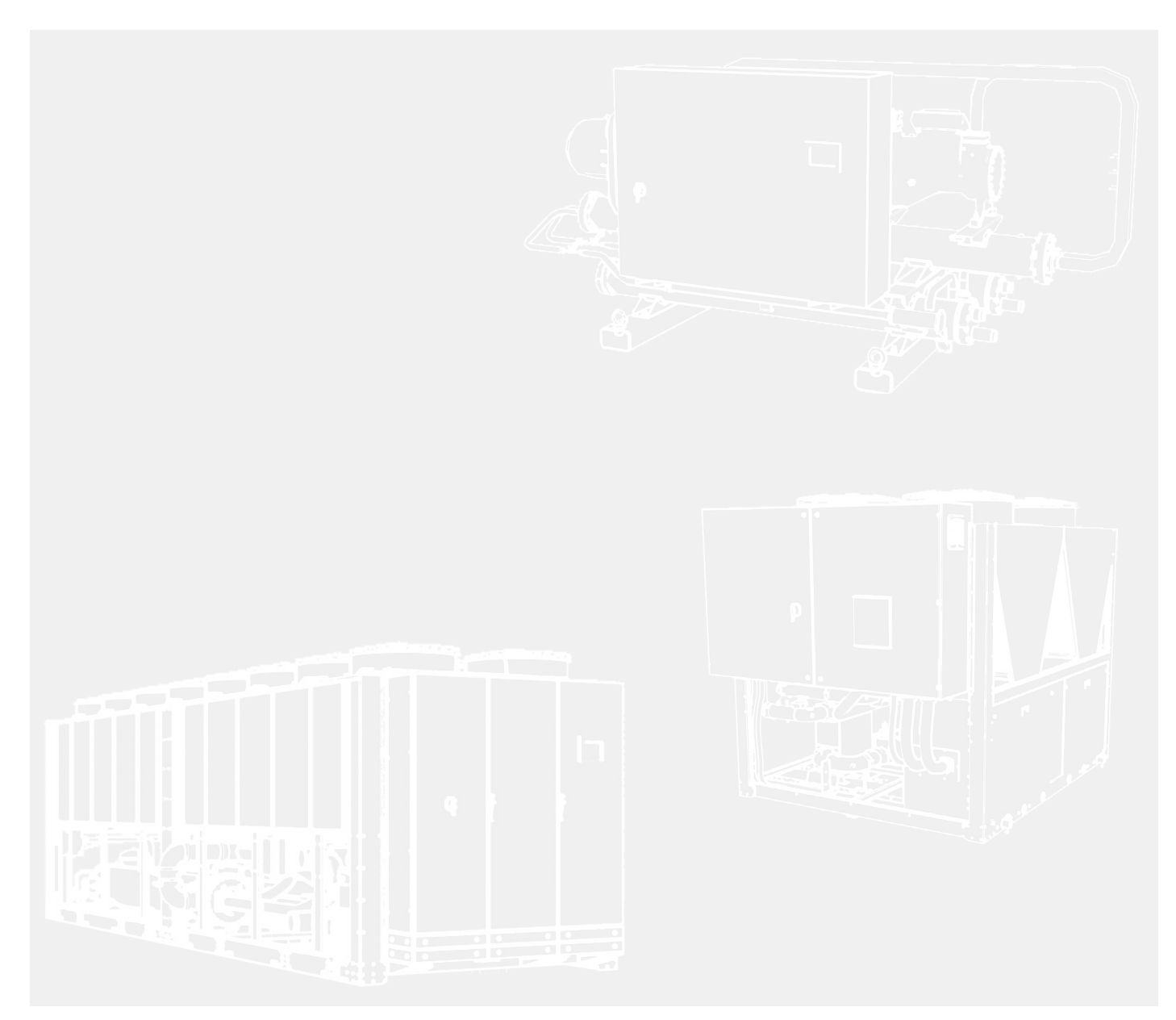

**STULZ S.p.A.** Via E. Torricelli, 3 37067 Valeggio sul Mincio (VR) Italy

Phone: +39 045 6331 600 Fax: +39 045 6331 635 setup@stulz.it www.stulz.it